# Setting up a Sonus 1000/2000

- 1. Expand Media
- 2. Click on Media Profiles (1)
- 3. Click the Create Media Profile drop down and select FAX Codec Profile (2)

| 6                                  |                            |                            |       |            |             |      |
|------------------------------------|----------------------------|----------------------------|-------|------------|-------------|------|
| Sonus                              |                            | \varTheta Monitor          | Tasks | Settings   | Diagnostics | Syst |
| Q Search                           | Media Profiles             |                            |       |            |             |      |
| Expand All   Collapse All   Reload | Create Media Profile 🐨 🗌 🕱 | Total 2 Media Profile Rows |       |            |             |      |
| Transformation                     | Voice Codec Profile        |                            |       | Descriptio | n           |      |
| Passthrough Untouched              | FAX Codec Profile          |                            |       | Default G  | 711A        |      |
| Call Routing Table                 | ▶ 🔯 🗋 G.711 µ-Law          |                            |       | Default G  | 711u        |      |
| 🕨 🥬 Call Actions                   |                            |                            |       |            |             |      |
| Signaling Groups                   |                            |                            |       |            |             |      |
| Node Interfaces     Ports          |                            |                            |       |            |             |      |
| Logical Interfaces                 |                            |                            |       |            |             |      |
| 🕨 🥩 Bridge                         |                            |                            |       |            |             |      |
| Relay Config                       |                            |                            |       |            |             |      |
| Application Solution Module        |                            |                            |       |            |             |      |
| System                             |                            |                            |       |            |             |      |
| Auth and Directory Services        |                            |                            |       |            |             |      |
| Protocols                          |                            |                            |       |            |             |      |
| Local Registrars                   |                            |                            |       |            |             |      |
| 📁 Local / Pass-thru Auth Tables    |                            |                            |       |            |             |      |
| SIP Profiles                       |                            |                            |       |            |             |      |
| SIP Server Tables                  |                            |                            |       |            |             |      |
| Trunk Groups                       | -                          |                            |       |            |             |      |
| Contact Registrant Table           | 2                          |                            |       |            |             |      |
| Message Manipulation               |                            |                            |       |            |             |      |
| Call Admission Control             |                            |                            |       |            |             |      |
| 🕨 🃁 CAS                            |                            |                            |       |            |             |      |
| ▶ 🥬 Security                       |                            |                            |       |            |             |      |
| 🔻 📁 Media                          |                            |                            |       |            |             |      |
| Media System Confouration          |                            |                            |       |            |             |      |
| Media Profiles                     |                            |                            |       |            |             |      |
| Default G711A                      |                            |                            |       |            |             |      |
| Detaut G711u                       |                            |                            |       |            |             |      |

- 4. In the Description field, enter T38 (1)
- 5. Scroll down and click apply (2)

|                                    |             |         | vosce/faxProfile_details.aml&type=FaxProfil 🔯 Certifi | icate e |
|------------------------------------|-------------|---------|-------------------------------------------------------|---------|
| ate FAX Profile                    | _           | _       | July 15, 2015 13:06:2                                 | 0 0     |
|                                    | FAX         | Codec   | Configuration                                         |         |
| Description                        | T38 U       | -       | ×                                                     |         |
| Codec                              | T.38 Fax    |         | Scroll down and select Apply                          |         |
| Maximum Rate                       | 144 3       | ✔ b/s   | 2.2.2                                                 |         |
| Signaling Packet<br>Redundancy     | 3           | [0_7]   |                                                       |         |
| Payload Packet<br>Redundancy       | 0           | [0.3]   |                                                       |         |
| Error Correction Mode              | Enabled     | ~       |                                                       |         |
| Training Confirmation<br>Procedure | Send Over N | letwork | $\checkmark$                                          |         |
| Fallback to Passthrough            | Enabled     | ~       |                                                       | 1 I     |
| Super G3 to G3 Fallback            | Disabled    | ~       | 2                                                     |         |

- 6. Expand Media then expand Media List
- 7. Select Default Media List (1)
- 8. Click the > arrow to expand the Default Media List (2)
- 9. Highlight Default G711A (3)
- 10. Click Remove (4)

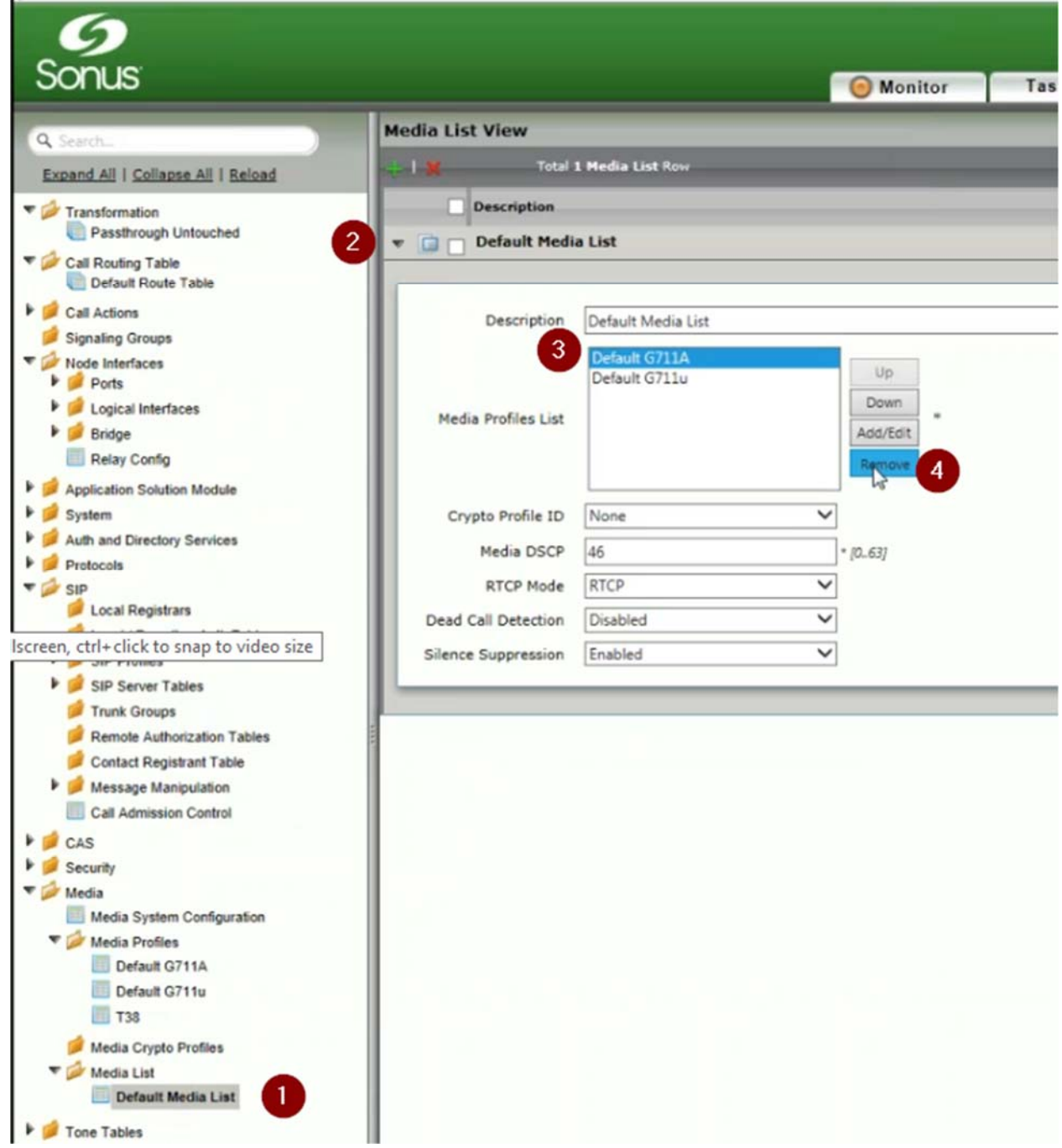

- 11. Click Add/Edit (1)
- 12. Check Default G711u (2)
- 13. Check T38 (3)
- 14. Click Ok (4)

| Default Medi                     | a List             |                  |                       |                                                 |           |
|----------------------------------|--------------------|------------------|-----------------------|-------------------------------------------------|-----------|
| Description                      | Default Media List |                  |                       |                                                 |           |
| Media Profiles List              | Default G711u      | Co<br>Acc<br>Rec | nac<br>Alena<br>Alena |                                                 |           |
| Crypto Profile ID<br>Media DSCP  | [None<br>[46       | * (0.63          | Select Media          | Profiles                                        |           |
| RTCP Mode<br>Dead Call Detection | RTCP<br>Disabled   | ~                | Media Profiles        | 2 selected                                      |           |
| Silence Suppression              | Enabled            | ~                | 2                     | Filter: Bearth  Default G711u Default G711A T38 | OK Carcel |

15. Scroll down and click apply (1)

| Description                      |                          |                                                                             |
|----------------------------------|--------------------------|-----------------------------------------------------------------------------|
| Default Medi                     | a List                   | SCROLLDOWN                                                                  |
| Gain Co                          | ntrol                    | Digit Relay                                                                 |
| Receive Gain 0<br>ransmit Gain 0 | [-14+6] dB<br>[-14+6] dB | Digit (DTMF) Relay Type RFC 2833 V<br>Digit Relay Payload Type 101 [96.127] |
|                                  | Passthro                 | ugh/Tone Detection                                                          |
| lodem Passthrough                | Enabled 🗸                |                                                                             |
| Fax Passthrough                  | Enabled 🗸                |                                                                             |
| NG Tone Detection                | Disabled V               |                                                                             |

- 16. Expand System and select System Timing (1)
- 17. Change Clock Source to Network (2)
- 18. Click Apply (3)

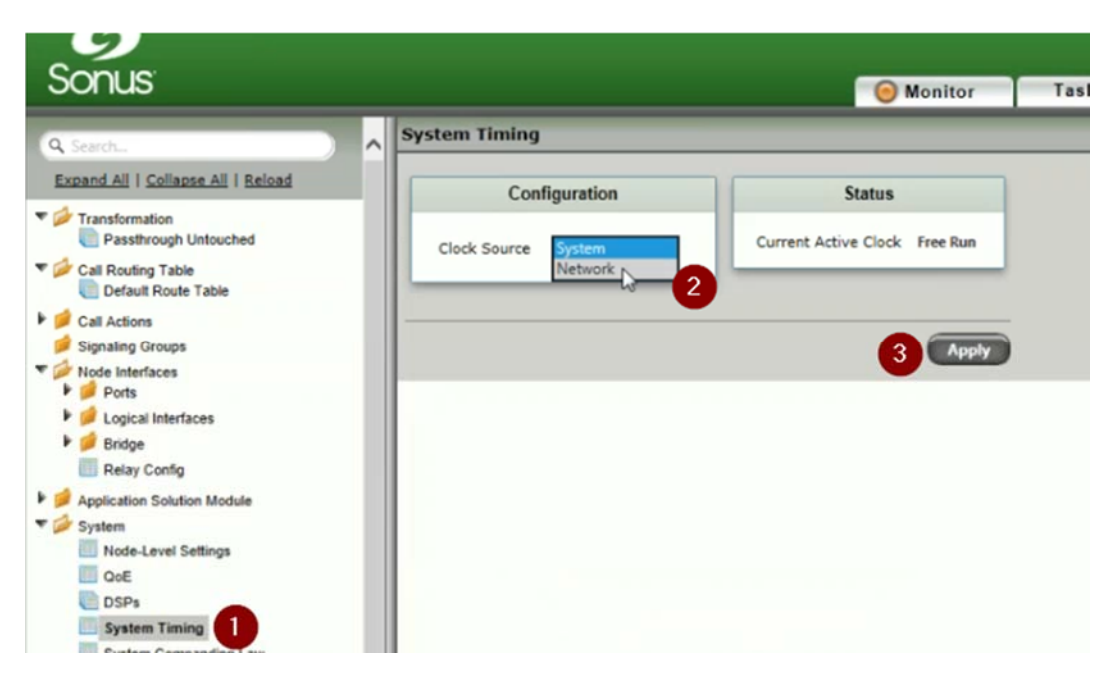

- 19. Expand SIP and select Default SIP Server (1)
- 20. Click the Create SIP Server dropdown and select IP/FQDN (2)

| Sonus                                                           |                     | O Monitor               |
|-----------------------------------------------------------------|---------------------|-------------------------|
| Q Search                                                        | Default SIP Server  |                         |
| Expand All   Collapse All   Reload                              | Create SIP Server V | Total 0 SIP Server Rows |
| Transformation     Passthrough Untouched     Call Routing Table | IP/FQDN In 2        | Se                      |
| Default Route Table      Call Actions                           |                     |                         |
| signaling Groups                                                |                     |                         |
| Node Interfaces     Ports                                       |                     |                         |
| Logical Interfaces                                              |                     |                         |
| 🕨 🥩 Bridge                                                      |                     |                         |
| Relay Config                                                    |                     |                         |
| Application Solution Module                                     |                     |                         |
| V System                                                        |                     |                         |
| Node-Level Settings                                             |                     |                         |
| COE                                                             |                     |                         |
| System Timing                                                   |                     |                         |
| System Companding Law                                           |                     |                         |
| Licensing                                                       |                     |                         |
| Software Management                                             |                     |                         |
| Auth and Directory Services                                     |                     |                         |
| Protocols                                                       |                     |                         |
| 🔻 🚧 SIP                                                         |                     |                         |
| Local Registrars                                                |                     |                         |
| Local / Pass-thru Auth Tables                                   |                     |                         |
| SIP Profiles                                                    |                     |                         |
| V SIP Server Tables                                             |                     |                         |

## 21. In the Host field, enter the IP Address of the DocTransport (1)

| e SIP Server Entry        |                      |                 |           | July 15, | 2015 13:10:02 |
|---------------------------|----------------------|-----------------|-----------|----------|---------------|
| Serve                     | er Host              |                 | Transport |          |               |
| Row ID 1                  |                      | Monitor         | None      | ~        |               |
| erver Lookup IP/FQDN      | •                    |                 |           | _        |               |
| Priority 1                | Ento                 | er IP of DocTra | nsport    |          |               |
| Host 10.64.1(3.9          | S × FQDN or          | IP              |           |          |               |
| Port 5060                 | * [1024.65535]       |                 |           |          |               |
| Protocol UDP              | <b>v</b> .           |                 |           |          |               |
|                           | Remote Authorization | and Contacts    |           |          |               |
| emote Authorization Table | None                 | ~               |           |          |               |
|                           | [av                  |                 |           |          |               |

#### THIS SECTION ONLY FOR MULTILE DOCTRANSPORTS

- 21a. Click the Create SIP Server Dropdown and select IP/FQDN
- 21b. Change Priority to 2 (1)
- 21c. In the Host field, enter the IP address of the next DocTransport (2)
- 21d. Scroll down and click apply

| ate SIP Server Entry                                                                                               | July 15, 2015 13:11:1 |
|----------------------------------------------------------------------------------------------------|-----------------------|
| Server Host                                                                                                    | Transport             |
| Row ID 2<br>Server Lookup IP/FQDN<br>Priority 2<br>Host 10.64.113.95<br>Port 5060 * [1024.65535]<br>Protocol UDP * | Monitor None          |
| Remote Authorization and Con                                                                                       | ntacts                |

- 22. Click Signaling Groups (1)
- 23. Click the Create Signaling Group dropdown (2)
- 24. Select SIP Signaling Group (3)

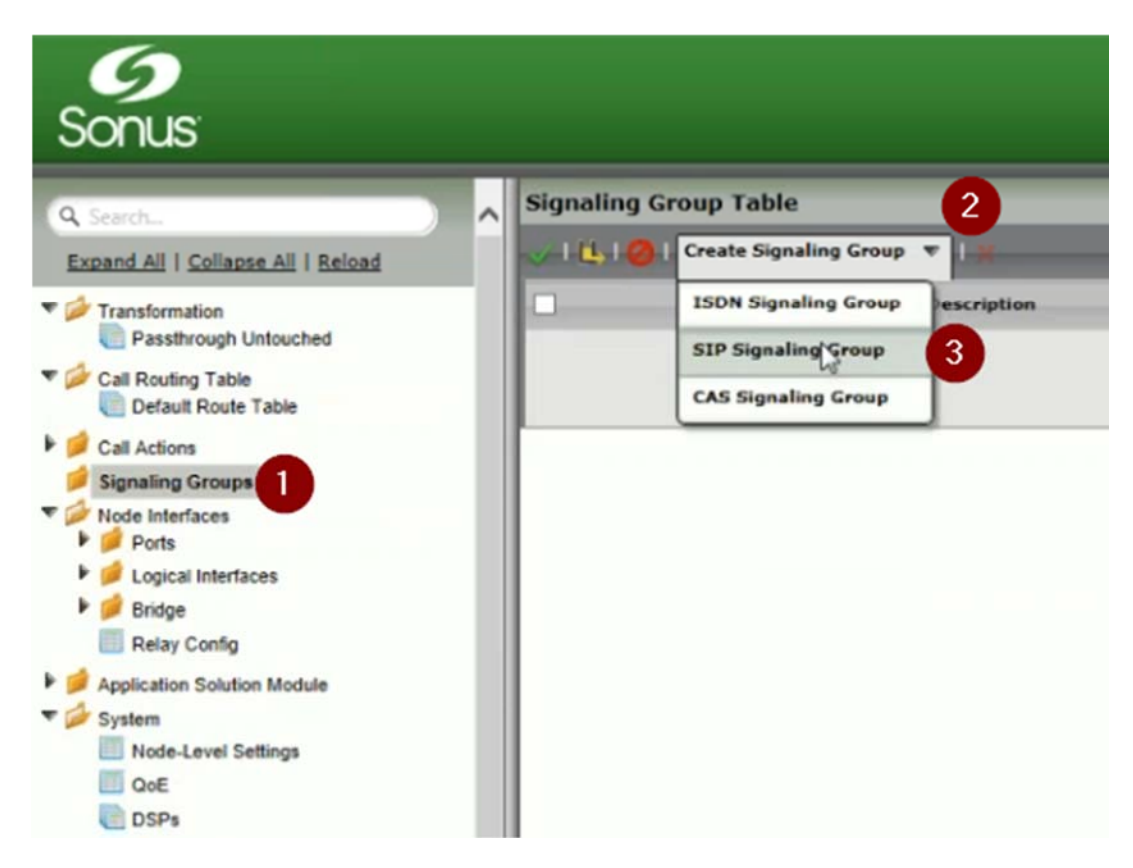

- 25. In the Description field, enter RightFax (1)
- 26. Make sure Media List ID is set to Default Media List (2)

| te SIP Sign                                                                                   | aling Group                                                          |       |                                                                                                    | July 15                                  | , 2015 13:11:59 |
|-----------------------------------------------------------------------------------------------|----------------------------------------------------------------------|-------|----------------------------------------------------------------------------------------------------|------------------------------------------|-----------------|
| Description                                                                                   | RightFax<br>Enabled                                                  |       | ×                                                                                                    |                                          |                 |
| SI                                                                                            | P Channels and Routing                                               |       |                                                                                                    |                                          |                 |
| Action Set<br>Table<br>Call Routing<br>Table<br>No. of<br>Channels<br>SIP Profile<br>SIP Mode | None Default Route Table 60 * (1-960) Default SIP Profile Basic Call | > > > | Audio/Fax Stream<br>Proxy Mode<br>Audio/Fax Stream<br>DSP Mode<br>Video/Application<br>Stream Proxy Mode<br>Media List ID | Enabled V<br>Enabled V<br>Disabled 2     | ~               |
| Agent Type<br>SIP Server<br>Table<br>Load<br>Balancing                                        | Back-to-Back User Agent Default SIP Server Round Robin               | >>>   | Play Ringback<br>Tone Table<br>Early 183<br>Music on Hold                                                                 | Auto Default Tone Table Disable Disabled | > > > > >       |
| Channel<br>Hunting                                                                            | Most Idle                                                            | ~     |                                                                                                    |                                          |                 |

## 27. Under Federated IP/FQDN, click the green + (1)

| 1 ×                                 | Listen P<br>Total 2 S | <b>'orts</b><br>IP Listen Port Row | a - 1 | 1 Fi                                | ederated IP/FQDN<br>0 SIP Federated IP Rows |   |
|-------------------------------------|-----------------------|------------------------------------|-------|-------------------------------------|---------------------------------------------|---|
|                                     | Listen P              | orts                               |       | 1 Fi                                | ederated IP/FQDN                            |   |
|                                     |                       |                                    |       |                                     |                                             |   |
| _                                   |                       |                                    | _     | Signaling DSCP                      | 40 * [063]                                  |   |
| QoE<br>Reporting                    | Disabled              |                                    | ~     | Signaling/Media<br>Source IP        | Auto                                        | ~ |
| Response<br>Timer                   | 255                   | [180750] sec                       |       | NAT Traversal                       | None                                        | ~ |
| No Channel<br>Available<br>Override | 34: No Circu          | it/Channel Available               | e 🗸   |                                     | SIP IP Details                              |   |
| Outbound<br>Proxy Port              | 5060                  | [1024.65535]                       |       | Pass-thru Peer SIP<br>Response Code | Enable                                      | ~ |
| Proxy                               | IP/FQDN               |                                    | ·     | Q.850 To SIP<br>Override Table      | Default (RFC4497)                           | ~ |
| Request                             | Disable               |                                    |       | SIP To Q.850<br>Override Table      | Default (RFC4497)                           | ~ |

28. In the IP Address/FQDN field, enter the IP address of the DocTransport (1)29. Click OK (2)

| IP add               | ress of DocTran | sport |
|----------------------|-----------------|-------|
| IP Address/FQDN      | 10.64.113.94    | ×     |
| Federated IP Netmask | 255.255.255.255 | -     |

Note: You can add more DocTransports here by clicking the green + button again

|       | Listen Ports |               |                      |       | erated IP/FQDN |                       |
|-------|--------------|---------------|----------------------|-------|----------------|-----------------------|
| e l d | -            | Total 2 5     | SIP Listen Port Rows | 4-1-1 | Total 0 5      | IIP Federated IP Rows |
|       | Port         | Protocol      | TLS Profile ID       |       | IP/FQDN        | Netmask               |
|       | 5060         | UDP           | N/A                  | 1     | ] 10.64.113.94 | 255.255.255.255       |
| 0     | 5060         | TCP           | N/A                  | / 🗆   | ] 10.64.113.95 | 255.255.255           |
|       |              |               |                      |       |                |                       |
| essag | e Manipu     | ulation Disal | bled V               |       |                |                       |

31. Select the Create Signaling Group dropdown again and click ISDN Signaling Group (1)

| Sonus                                                               |          |                            |
|---------------------------------------------------------------------|----------|----------------------------|
| Q Search                                                            | <b>^</b> | Signaling Group Table      |
| Expand All   Collapse All   Reload                                  |          | Create Signaling Group 🔻 📘 |
| Transformation     Passthrough Untouched                            |          | 1 ISDN Signaling Goup n    |
| <ul> <li>Call Routing Table</li> <li>Default Route Table</li> </ul> |          | CAS Signaling Group        |
| Call Actions                                                        |          |                            |

- 32. In the Description field enter PRI in most cases (1)
- 33. Verify the Switch Variant often times NI2 (2)
- 34. For the Call Routing Table dropdown, select Default Route Table (3)
- 35. Verify the T1 as fractional/non-fractional (4)

| Description PR                |                                        |                | ×                      |                    |   |
|-------------------------------|----------------------------------------|----------------|------------------------|--------------------|---|
| Admin State Ena               | bled V                                 |                | Scroll                 | lown and hit (     | ж |
|                               | Channels and Routing                   |                | Port a                 | nd Protocol        |   |
| Channel Hu                    | nting Most Idle                        | ~              | Port Name              | (T1) Port 7:1      | ~ |
| Dire                          | Bidirectional                          | ~              | Fractional             | No 4               | ~ |
| Tone                          | Table Default Tone Table<br>Ringbock * | ~              | Switch Variant         | NI2 2              | ~ |
| Action Set                    | Table None                             | N ~            | ISDN Side              | User               | ~ |
| Call Routing                  | Table Default Route Table              | 3 .            | Play Ringback          | Auto               | ~ |
| No Channel Ava                | ilable 34: No Circuit/Chann            | el Available 🗸 | Service Msg Capability | Enabled            | ~ |
| Play Inband Me                | isage No                               | ~              | Stop Far-End T310      | Disabled           | ~ |
| Post-Disco<br>Call Setup Resp | onse 255 [180.75                       | 50) secs       | Indicated Channel      | Exclusive          | ~ |
|                               |                                        |                | Cwitch Con             | the Development of |   |

- 36. Select Call Routing Table (1)
- 37. Click the green + to create routing table (2)

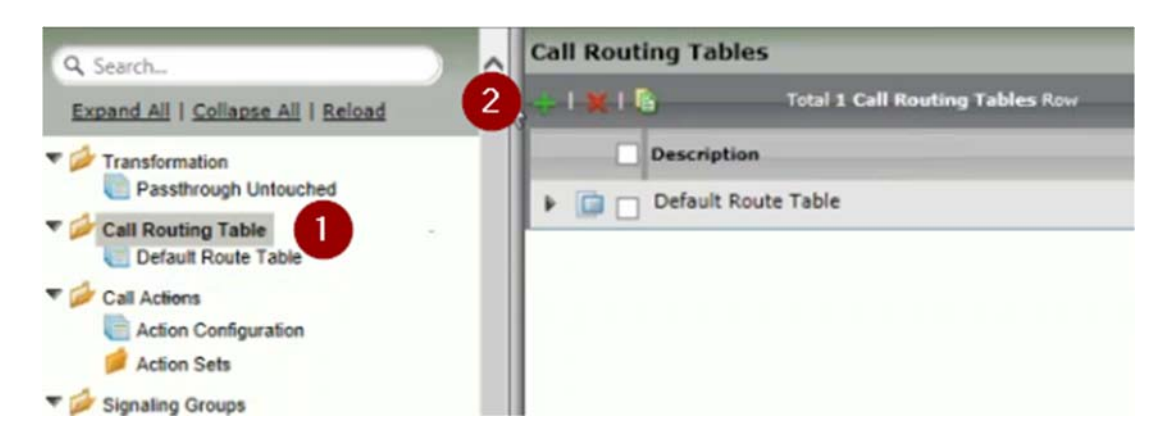

- 38. In the Description field, enter From PSTN (1)
- 39. Click OK (2)

| Create Call Routing Table - Windows Internet Explorer<br>https://10.64.113.97/cgi/phol.II/config.php?cfg=/ujews/unice/callRouteTable |                |                        |
|----------------------------------------------------------------------------------------------------|----------------|------------------------|
| eate Call Routing Table                                                                                                    |                | July 15, 2015 12:47:48 |
| Row ID<br>Description                                                                                                    | 3<br>From PSTN | ×                      |
|                                                                                                    | 5              | 2 ок                   |
| <                                                                                                    |                |                        |

- 40. Select From PSTN (1)
- 41. Click the green + (2)

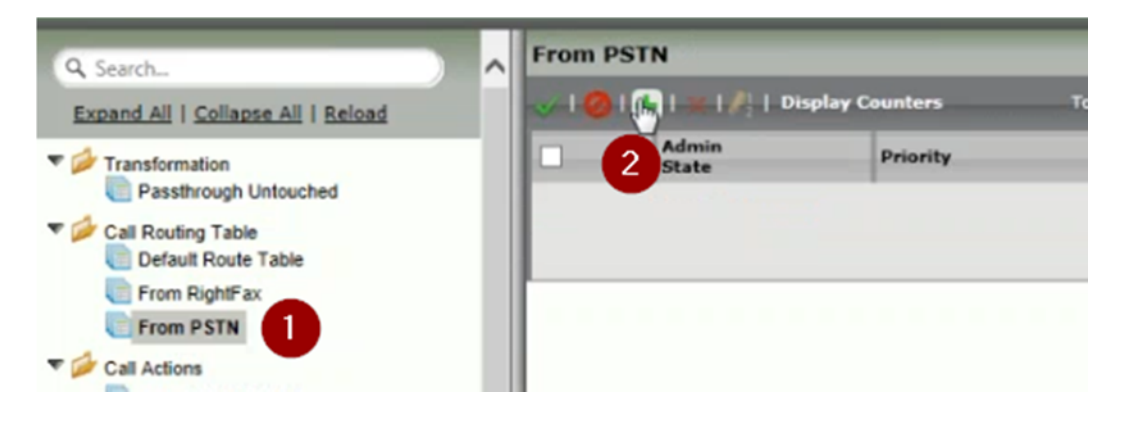

- 42. In the Description field, enter To RightFax (1)43. Under Destination Signaling Group click Add/Edit (2)

| ate Call Routing Entry                                                                                                    |                                                                                                | J.      |
|----------------------------------------------------------------------------------------------------|------------------------------------------------------------------------------------------------|---------|
|                                                                                                    | Route Details                                                                                  |         |
| Roy                                                                                                    | v ID 1                                                                                         |         |
| Descrip                                                                                                    | tion To RightFax                                                                               | ×       |
| Admin S                                                                                                    | tate Enabled V                                                                                 |         |
| Route Price                                                                                                    | arity 1 🗸                                                                                      |         |
| Call Pric                                                                                                    | ority Normal V                                                                                 |         |
| Number/Name Transformation T                                                                                                    | able Passthrough Untouched V                                                                   |         |
|                                                                                                    | Destination Information                                                                        |         |
| Destination Type                                                                                                    | Destination Information                                                                        |         |
| Destination Type<br>Message Translation Table                                                                                                    | Normal V                                                                                       |         |
| Destination Type<br>Message Translation Table<br>Cause Code Reroutes                                                                               | Normal     V       None     V       None     V                                                 |         |
| Destination Type<br>Message Translation Table<br>Cause Code Reroutes<br>Cancel Others upon Forwarding                                              | Normal     V       None     V       None     V       Disabled     V                            |         |
| Destination Type<br>Message Translation Table<br>Cause Code Reroutes<br>Cancel Others upon Forwarding<br>Fork Call                                 | Normal     V       None     V       None     V       Disabled     V       Not Licensed         |         |
| Destination Type<br>Message Translation Table<br>Cause Code Reroutes<br>Cancel Others upon Forwarding<br>Fork Call                                 | Normal     V       None     V       None     V       Disabled     V       Not Licensed     Uty | 2       |
| Destination Type<br>Message Translation Table<br>Cause Code Reroutes<br>Cancel Others upon Forwarding<br>Fork Call<br>Destination Signaling Groups | Normal        None        None        Disabled        Not Licensed     Up                      | p<br>wn |

- 44. Select (SIP) RightFax (1) 45. Click OK (2)

|        |    | g Groups       | Select Signalin  |
|--------|----|----------------|------------------|
|        | •  | 1 selected     | Signaling Groups |
|        |    | Filter: Search | _                |
| Cancel | ок | (SIP) RightFax | 0                |
| 2      | 2  | (ISD) PRI      |                  |
|        |    |                |                  |
| 2      | 0× | (SIP) RightFax | 0                |

- 46. Make sure the Media List is set to Default Media List (1)
- 47. Click OK (2)

| Destination Signaling Group      | 25                 | Down<br>Add/Edit<br>Remove         |                      |
|----------------------------------|--------------------|------------------------------------|----------------------|
|                                  | Media              | Quality of                         | Service              |
| Audio/Fax Stream Mode            | DSP                | Quality Metrics Number of<br>Calls | 10 [1.100]           |
| Video/Application Stream<br>Mode | Disabled           | Quality Metrics Time Before        | 10 [1-60]            |
| Media Transcoding                | Not Licensed       | Min. ASR Threshold                 | min.<br>0 % /0.2001  |
| Media List                       | Default Media List | Enable Max. R/T Delay              | Enabled V            |
|                                  |                    | Max. R/T Delay                     | 65535 ms<br>[165535] |
|                                  |                    | Enable Max. Jitter                 | Enabled 🗸            |
|                                  |                    | Max. Jitter                        | 3000 ms<br>[1_3000]  |
|                                  |                    | -                                  |                      |

- 48. Select Call Routing Table (1)
- 49. Click the green + to create routing entry (2)

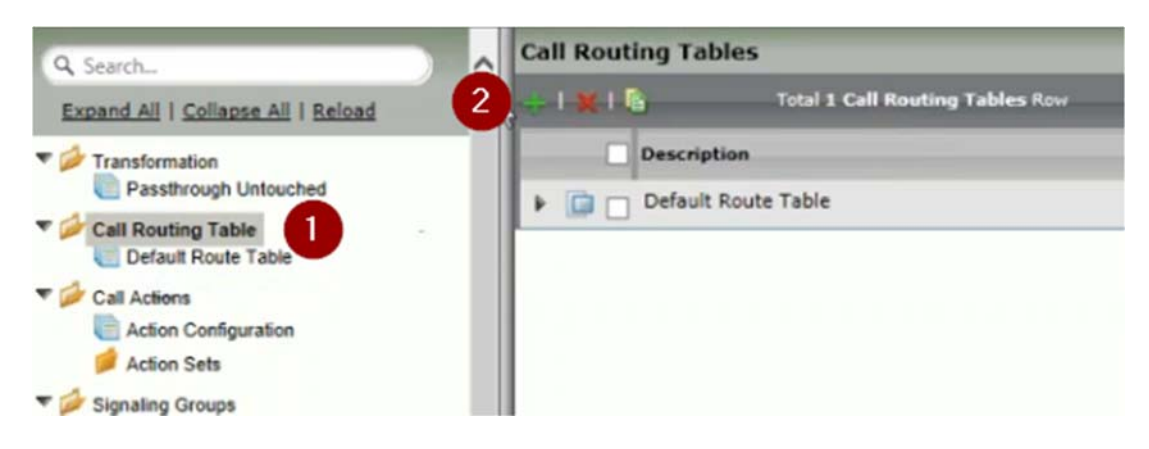

- 50. In the description field, enter From RightFax (1)
- 51. Click OK (2)

| Create Call Routing Table - Windows Internet E | oplorer O Catificate and |
|------------------------------------------------|--------------------------|
| Create Call Routing Table                      | July 15, 2015 12:46:05   |
| Row ID 2<br>Description From RightFax          |                          |
|                                                | 2 🛒                      |

### 52. Select From RightFax (1)

53. Click the green + (2)

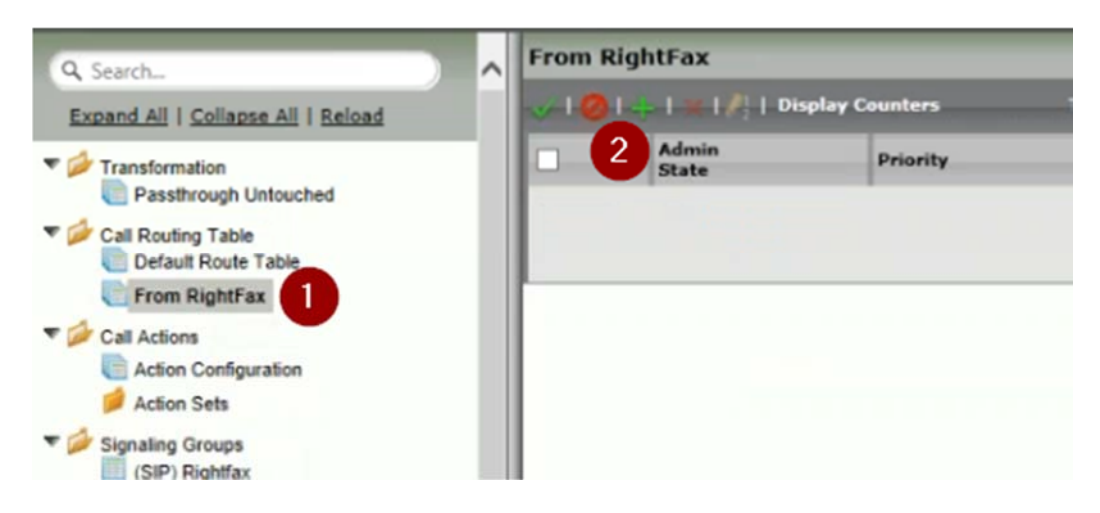

- 54. In the Destination field, enter To PSTN (1)
- 55. In Destination Signaling Group, click Add/Edit (2)

| te can routing entry                                                                                              |                                                    |                 |             |      |
|----------------------------------------------------------------------------------------------------|----------------------------------------------------|-----------------|-------------|------|
|                                                                                                    |                                                    | Ro              | ute Details |      |
| Roy                                                                                                    | v ID 2                                             | 0               |             |      |
| Descrip                                                                                                    | tion To PST                                        | IN              |             |      |
| Admin S                                                                                                    | tate Enable                                        | ed 🗸            |             |      |
| Route Price                                                                                                    | ority 1                                            | ~               |             |      |
| Call Pric                                                                                                    | ority Norm                                         | al V            |             |      |
| umber/Name Transformation T                                                                                       | able Passth                                        | rough Untouched | ~           |      |
|                                                                                                    |                                                    | Destinat        | ion Informa | tion |
|                                                                                                    |                                                    | Destinat        | ion informa | uon  |
| Destination Type                                                                                                  | Normal                                             | V               | ion informa | uon  |
| Destination Type<br>Message Translation Table                                                                     | Normal                                             | V               |             |      |
| Destination Type<br>Message Translation Table<br>Cause Code Reroutes                                              | Normal<br>None<br>None                             | V               | ~<br>~      |      |
| Destination Type<br>Message Translation Table<br>Cause Code Reroutes<br>ancel Others upon Forwarding              | Normal<br>None<br>None<br>Disabled                 | ✓               |             |      |
| Destination Type<br>Message Translation Table<br>Cause Code Reroutes<br>ancel Others upon Forwarding<br>Fork Call | Normal<br>None<br>None<br>Disabled<br>Not Licensed |                 | ~<br>~      |      |
| Destination Type<br>Message Translation Table<br>Cause Code Reroutes<br>ancel Others upon Forwarding<br>Fork Call | Normal<br>None<br>None<br>Disabled<br>Not Licensed |                 | ~<br>~      | Up   |

| Signaling Groups | 1 selected      | 0      |
|------------------|-----------------|--------|
|                  | Filter: Search_ |        |
|                  | (SIP) RightFax  | OK Can |
| -                | (ISDN) PRI      | 2      |
|                  |                 |        |
|                  |                 | 14     |
|                  |                 |        |
| Groups           |                 | V = -  |

- 58. Make sure media list is set to Default Media List (1)
- 59. Click OK (2)

|                          | Media              | Quality of                           | Service    |            |
|--------------------------|--------------------|--------------------------------------|------------|------------|
| Audio/Fax Stream Mode    | DSP                | Quality Metrics Number of Calls      | 10         | [1100]     |
| Video/Application Stream | Disabled           | Quality Metrics Time Before<br>Retry | 10<br>min. | ][1-60]    |
| Media List               | Default Media List | Min. ASR Threshold                   | 0          | ] % [0100] |
|                          |                    | Enable Max. R/T Delay                | Enabled 🗸  | ]          |
|                          |                    | Max. R/T Delay                       | 65535      | ms         |
|                          |                    | Fachia May Vittar                    | [165535]   | 1          |
|                          |                    | Enable Max. Jitter                   | Enabled V  | ]          |
|                          |                    | Max. Jitter                          | [13000]    | ms         |
|                          |                    |                                      |            |            |
|                          |                    |                                      | 2          |            |

- 60. Select signaling group RightFax (1)
- 61. Select From RightFax from the dropdown (2)
- 62. Scroll down and click OK (3)

| 6                                                                                   |                                                        |                                         |                         |            |                                                       |                  |                   |            |
|-------------------------------------------------------------------------------------|--------------------------------------------------------|-----------------------------------------|-------------------------|------------|-------------------------------------------------------|------------------|-------------------|------------|
| Sonus                                                                               |                                                        |                                         | O Monitor               | Tasks      | Settings D                                            | liagnostics      | System            |            |
| 9 Search                                                                            | Signaling Group Table                                  |                                         |                         |            |                                                       | _                | _                 |            |
| Expand All   Collapse All   Reload                                                  | 🛷   🖺   🥝   Create Signaling G                         | Group 🔻   🗶                             | Total 2 Signaling Group | p Rows     |                                                       |                  |                   |            |
| ▼ 🌽 Transformation                                                                  | Type D                                                 | escription                              | Admin Stat              | te         | Service State                                         | us               |                   | Disp       |
| Passthrough Untouched                                                               | T 🗋 SIP F                                              | Rightfax                                | ₩/                      |            | Up                                                    |                  |                   | <u>Cov</u> |
| Call Routing Table     Default Route Table                                          |                                                        |                                         |                         |            |                                                       |                  |                   |            |
| <ul> <li>Call Actions</li> <li>Action Configuration</li> <li>Action Sets</li> </ul> | Description Rightfax Admin State Enabled               | ~                                       |                         |            | s                                                     | croll down a     | 3<br>and click OK |            |
| Signaling Groups<br>(SIP),Rightfax<br>(ISD)./PRI                                    | Service Status Up                                      | hannels and Routing                     |                         |            |                                                       |                  |                   | ╞          |
| V Docts                                                                             |                                                        |                                         |                         |            | Media In                                              | formation        |                   |            |
| T1) Port 7:1                                                                        | Action Set Tabl<br>Call Routing Tabl<br>No. of Channel | le None<br>From RightFax<br>Is 60 * /13 | ✓ 2                     | Auc        | dio/Fax Stream Proxy Mode<br>udio/Fax Stream DSP Mode | Enabled N        | •                 | Π          |
| Logical Interfaces                                                                  | SIP Profil                                             | le Default SIP Profile                  | ~                       | Video/Appl | ication Stream Proxy Mode                             | Disabled         |                   |            |
| Ethernet 1 IP                                                                       | SIP Mod                                                | le Basic Call                           | ~                       |            | Media List ID                                         | T38 Fax          |                   | 4          |
| Ethernet 2 IP                                                                       | Agent Typ                                              | Back-to-Back User Agen                  | nt 🗸                    |            | Play Ringback                                         | Auto             | `                 | -          |
| Loopback 1                                                                          |                                                        | -                                       |                         |            | Tone Table                                            | Default Tone Tal | ble N             | /          |

- 63. Select signaling group PRI (1)64. Select From PSTN from the dropdown (2)
- 65. Scroll down and click OK (3)

|                                                                                                    |           |                                                                |                                                                        | Monitor                 | Tasks Settin                                                      | ngs Diagr                       | ostic       |
|----------------------------------------------------------------------------------------------------|-----------|----------------------------------------------------------------|------------------------------------------------------------------------|-------------------------|-------------------------------------------------------------------|---------------------------------|-------------|
| Q. Search                                                                                                    | Signaling | Group Table                                                    | Group 💌 I 😾                                                            | Total 2 Signaling Group | Rous                                                              |                                 |             |
| Expand All   Collapse All   Reload                                                                                                  |           | Туре                                                           | Description                                                            | Admin State             |                                                                   | Service Status                  |             |
| Passthrough Untouched                                                                                                    |           | SIP                                                            | Rightfax                                                               | 8/                      |                                                                   | Up                              |             |
| Call Routing Table                                                                                                    | - 00      | ISDN                                                           | PRI                                                                    | ₩,                      |                                                                   | Down                            |             |
| Signaling Groups<br>(SIP) Rightfax                                                                                                  | Admir     | n State Enabled                                                | ~                                                                      |                         | Scroll dowr                                                       | n and click OK                  |             |
| (ISDN) PRI                                                                                                    |           |                                                                |                                                                        |                         |                                                                   |                                 |             |
| Node Inter (ISDN) PRI                                                                                                    |           | Cł                                                             | annels and Routing                                                     |                         | Port a                                                            | nd Protocol                     |             |
| Node Inter<br>Ports<br>(T1) Port 7-1<br>Port ASM 1                                                                                  |           | Ch<br>Channel Hunting                                          | Most Idle                                                              | ~                       | Port a                                                            | (T1) Port 7:1                   | ~           |
| Vode Inter<br>(ISDN) PRI<br>Ports<br>(ISDN) PRI<br>(ISDN) PRI<br>Port ASM 1<br>Port Ethernet 1<br>Port Ethernet 2                   |           | Ct<br>Channel Hunting<br>Direction                             | Most Idle<br>Bidirectional                                             | >                       | Port a<br>Port Name<br>Fractional                                 | (T1) Port 7:1                   | ~ ~         |
| Node Inter<br>(T1) Ports<br>(T1) Port 7:1<br>Port ASM 1<br>Port Ethernet 1<br>Port Ethernet 2<br>Logical Interfaces                 |           | Channel Hunting<br>Direction<br>Tone Table                     | Most Idle<br>Bidirectional<br>Default Tone Table<br>Ringbock *         | >>>                     | Port a<br>Port Name<br>Fractional<br>Switch Variant               | (T1) Port 7:1<br>*<br>No<br>NI2 | ~ ~ ~ ~     |
| ISDN) PRI<br>Node Inter<br>(T1) Port 7:1<br>Port ASM 1<br>Port Ethernet 1<br>Port Ethernet 2<br>Logical Interfaces<br>Ethernet 1 IP |           | Channel Hunting<br>Direction<br>Tone Table<br>Action Set Table | Most Idle<br>Bidirectional<br>Default Tone Table<br>Ringback *<br>None | >>>                     | Port an<br>Port Name<br>Fractional<br>Switch Variant<br>ISDN Side | (T1) Port 7:1 * No NI2 User     | , , , , , , |

66. Test inbound and outbound faxes.